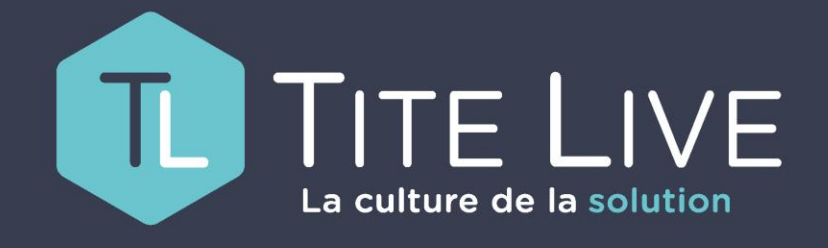

PRÉSENTE

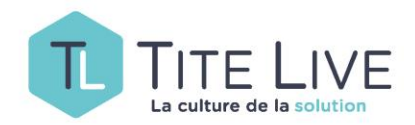

# **GESTION DES POINTS RELAIS**

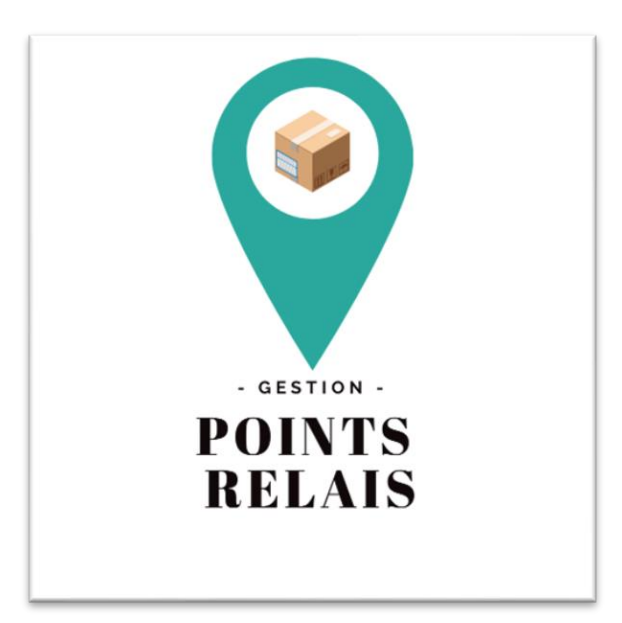

Comment offrir la possibilité à vos clients de retirer leurs commandes ailleurs que dans votre librairie.

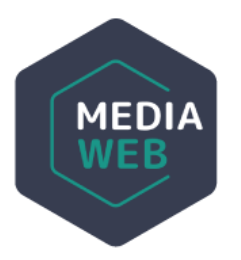

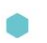

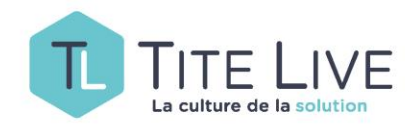

## Qu'entend-on par Point Relais ?

**Définition :** Lieu de dépôt momentané de marchandises dans l'attente de leur enlèvement par le destinataire.

Il s'agit donc d'endroits que vous aurez choisi, à l'occasion d'un éventuel partenariat, dans lesquels vos clients pourront venir retirer leurs commandes.

Si vous voulez activer cette nouvelle fonctionnalité, merci de prendre contact avec le Helpdesk.

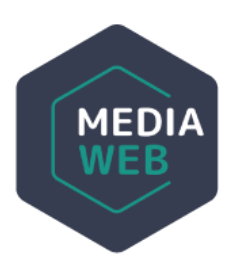

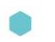

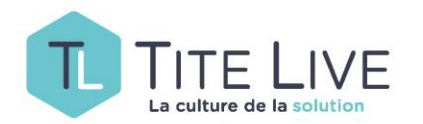

| MAGASINS PAPIERS CADEAU ZONE<br>echerche point relais ou création | POINTS RELAIS                  |                                                                                                    |                               |                    |      |                     |   |
|-------------------------------------------------------------------|--------------------------------|----------------------------------------------------------------------------------------------------|-------------------------------|--------------------|------|---------------------|---|
| echerche point relais ou création                                 |                                |                                                                                                    |                               |                    |      |                     |   |
|                                                                   |                                |                                                                                                    |                               |                    |      |                     | ~ |
|                                                                   |                                |                                                                                                    |                               |                    | Ajou | t d'un point relais |   |
| <b>Nom</b> skyla                                                  | ab                             | <ul> <li>Image: A set of the set of the</li></ul> | Nom                           | kofieshop          |      |                     | 2 |
| Adresse 16, in                                                    | mpasse st paul                 |                                                                                                    | Adresse                       | 1, rue de la croix |      |                     |   |
| Code postale et ville 7700                                        | ) mouscron                     |                                                                                                    | Code postale et ville<br>Pavs | 1000 Bruxelles     |      |                     |   |
| Frais de livraison 1 €                                            | indor .                        |                                                                                                    | Frais de livraison            | 6 €                |      |                     |   |
| Nom Les (                                                         | Combattants                    |                                                                                                    |                               |                    |      |                     |   |
| Adresse 1, ru                                                     | e des Combattants de Templeuve | _                                                                                                    |                               |                    |      |                     |   |
| Code postale et ville 7520                                        | 0 Templeuve                    |                                                                                                    |                               |                    |      |                     |   |
| Pays Belg                                                         | ique                           |                                                                                                    |                               |                    |      |                     |   |
| Frais de livraison 3€                                             |                                |                                                                                                    |                               |                    |      |                     |   |

Pour accéder à cette nouvelle fonctionnalité, cliquez sur **Paramètres** dans la barre des tâches de votre backoffice, sélectionnez **Mon Magasin** et enfin cliquez sur l'onglet **Points Relais**.

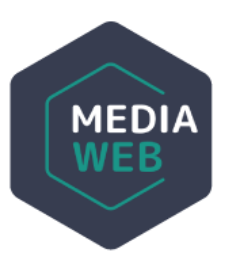

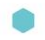

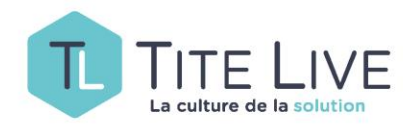

ΠA

|                        | Ens                       | suite, rem | iplissez le no | m et les coor | données de | l'endroit. |
|------------------------|---------------------------|------------|----------------|---------------|------------|------------|
| AGASINS PAPIERS CADL U | ZONE POINTS RELAIS        |            |                |               |            |            |
| nts relais             |                           |            |                |               |            |            |
| Nom*                   |                           |            |                |               |            |            |
| Adresse 1*             |                           |            |                |               |            |            |
| N°*                    |                           |            |                |               |            |            |
| Code postal*           |                           |            |                |               |            |            |
| Lieu*                  |                           |            |                |               |            |            |
| Pays*                  |                           |            |                |               | ~          |            |
| Actif                  |                           |            |                |               |            |            |
| Туре                   |                           |            |                |               | ~          |            |
| Horaire                | jour                      | de         | à              | Option        |            |            |
|                        | + 1 jour + 5 jours + 7 jo | 08:00      | O 17:00        | 0             |            |            |
|                        | Annuler Sauver            |            |                |               |            |            |
|                        |                           |            |                |               |            |            |

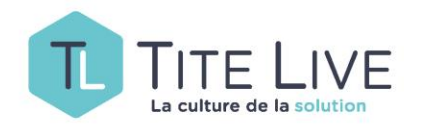

Le **Type de Point Relais** vous permet de regrouper des lieux de livraison selon une même typologie (ex : boulangeries) et d'éventuellement leurs attribuer des frais de port.

- Pour créer un nouveau TYPE, cliquez sur l'icône en forme de crayon.
- Pour attribuer un TYPE préexistant à un nouveau Point Relais, sélectionnez le via le menu déroulant (situé juste avant le crayon).

Туре

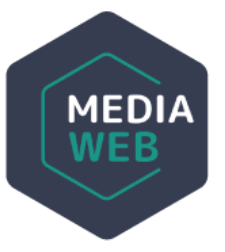

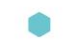

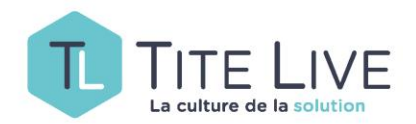

|                 | Frais de livraison |     |   |
|-----------------|--------------------|-----|---|
| coworking       | 1,00 €             | 8   |   |
| boulangerie     | 6,00 €             | 🖹 🖊 |   |
| Pompe à essence | 3,00 €             | 8   |   |
| Ajout d'un type |                    |     |   |
| Ajout d'un type |                    |     |   |
| Ajout d'un type |                    |     |   |
| Nom<br>Frais de |                    |     | € |

Vous arrivez alors sur ce petit menu à partir duquel vous pouvez modifier (crayon), supprimer (poubelle) un TYPE existant ou en ajouter un nouveau.

Pour ajouter un nouveau TYPE, il suffira de lui donner un nom et de définir le montant des frais de livraison (si gratuit mettez 0).

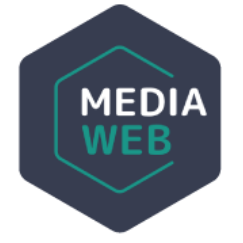

Dans l'exemple illustré ci-dessus, on voit que le client qui choisira d'être livré dans un lieu faisant partie du type Boulangerie, devra payer 6€ de frais de port lors de sa commande.

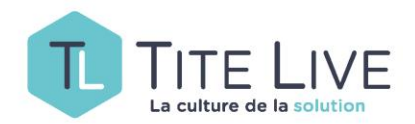

| Horaire jour       | de              | à       | Option |  |
|--------------------|-----------------|---------|--------|--|
| + 1 jour + 5 jours | + 7 jours 08:00 | ٥ 17:00 | 0      |  |

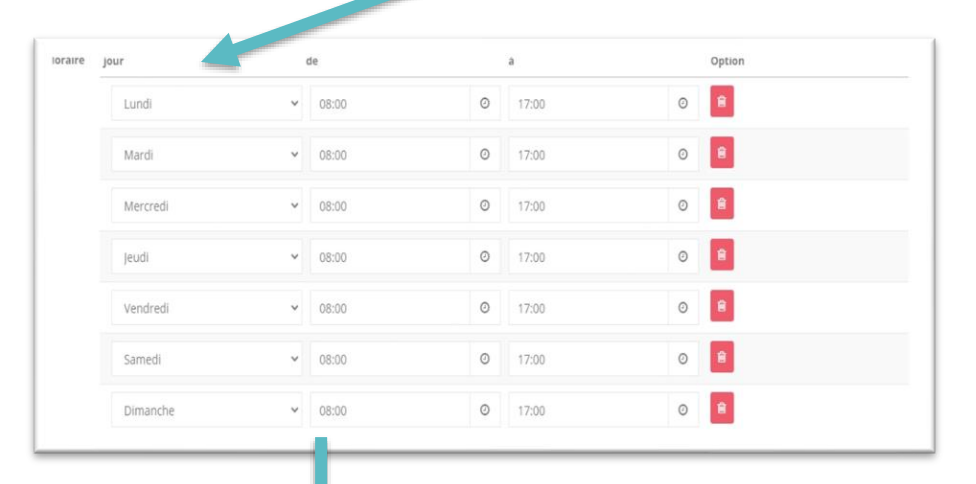

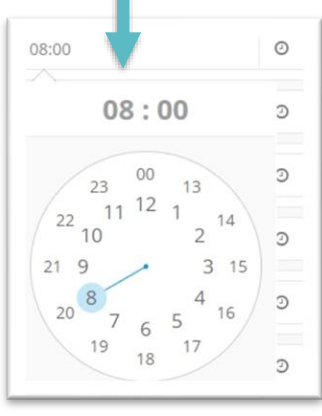

Dans cette partie, vous pourrez indiquer les heures d'ouverture du Point Relais. Pour plus de facilité nous vous conseillons de cliquer sur le bouton +7 jours afin d'afficher la semaine complète. Il ne reste plus qu'à indiquer l'heure d'ouverture et de fermeture pour chaque jour. En ce qui concerne les jours de fermeture hebdomadaire, supprimer le ou les jours en question en cliquant sur la poubelle.

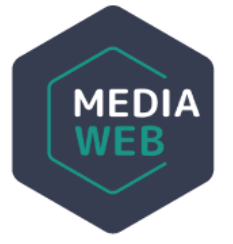

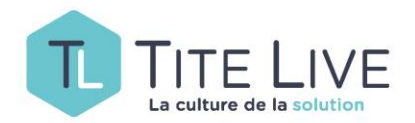

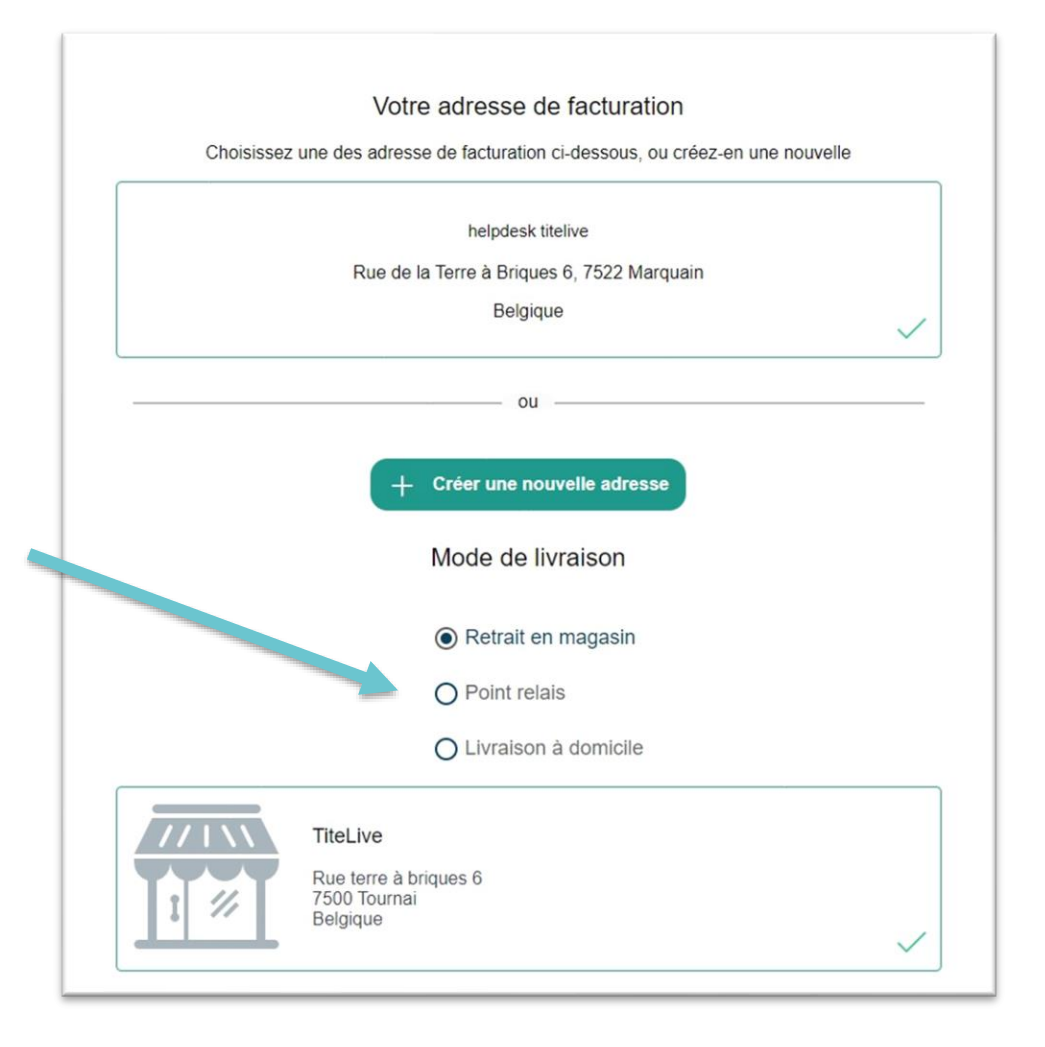

Une fois les Points Relais créés et sauvés, votre site web donnera la possibilité à vos clients de choisir ce nouveau mode de livraison au cours du processus d'achat. En cliquant sur Point Relais, ceux-ci seront redirigés vers l'écran de sélection.

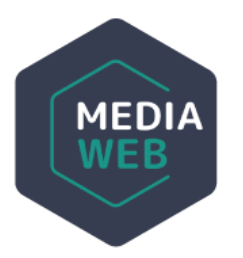

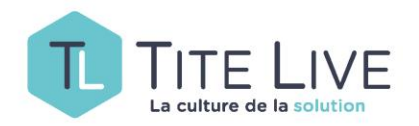

### SUR VOTRE SITE

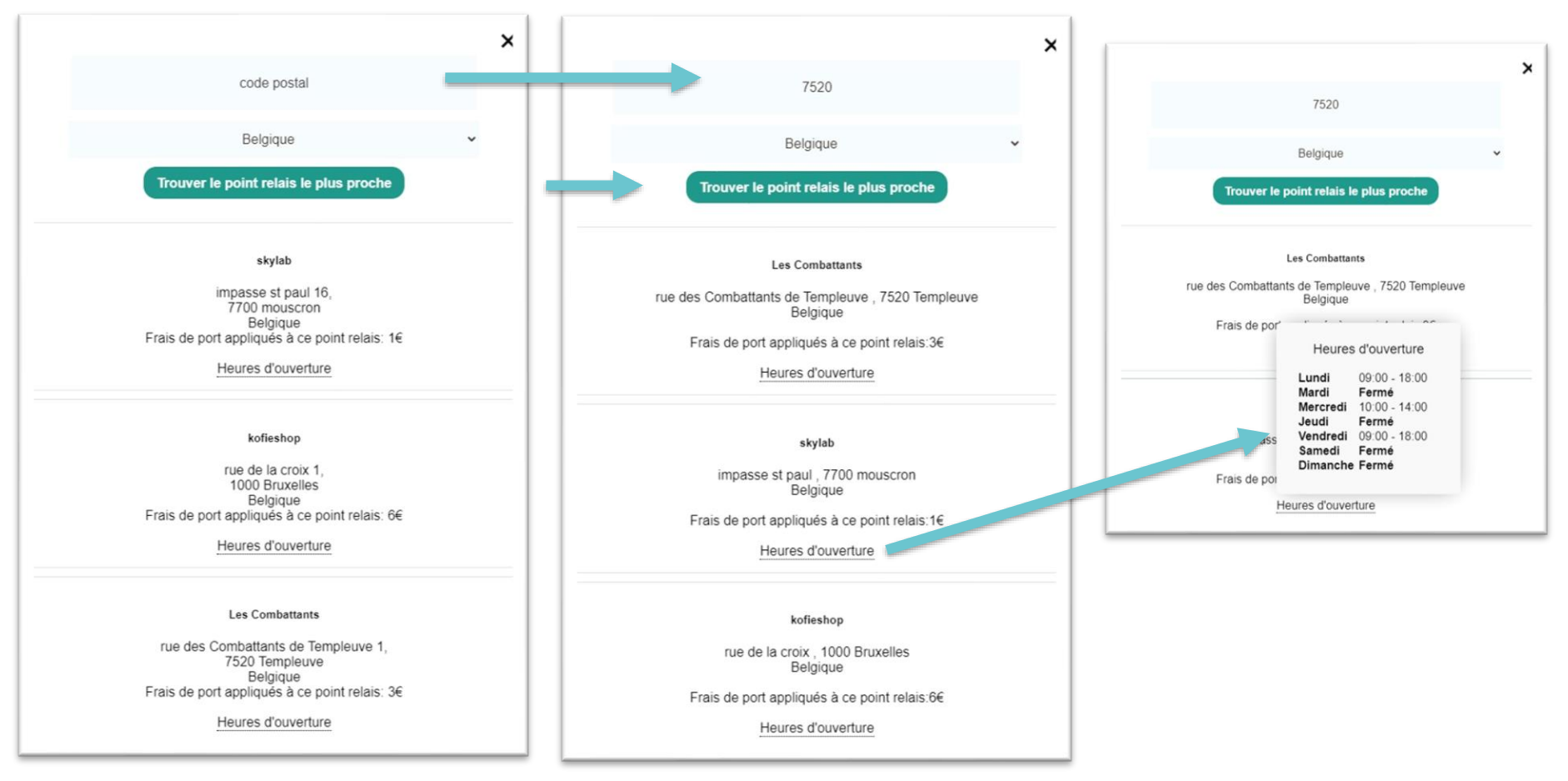

Le client est libre de choisir le Point relais où il souhaite retirer sa commande. En indiquant son code postal et en cliquant sur **Trouver le point relai le plus proche**, l'ensemble des Points Relais s'afficheront en montrant en premier celui géolocalisé le plus prêt. En passant la souris sur **Heures d'ouverture**, un pop-up apparaîtra.

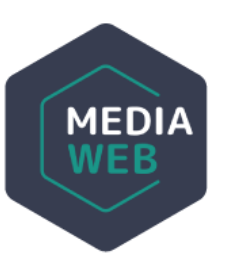

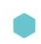

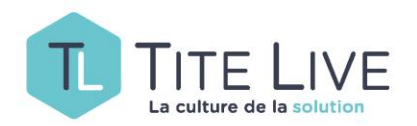

| Votre adresse de facturation                                                   |
|--------------------------------------------------------------------------------|
| Choisissez une des adresse de facturation ci-dessous, ou créez-en une nouvelle |
| helpdesk titelive                                                              |
| Rue de la Terre à Briques 6, 7522 Marquain                                     |
| Belgique                                                                       |
|                                                                                |
| ou                                                                             |
| + Créer une nouvelle adresse                                                   |
|                                                                                |
| Mode de livraison                                                              |
| O Retrait en magasin                                                           |
| Point relais                                                                   |
| O Livraison à domicile                                                         |
| Choisir mon point relais                                                       |
| skylab                                                                         |
| impasse st paul 16, 7700 mouscron<br>Belgique                                  |
| Panier Payer 📜                                                                 |

Une fois le Point de Relais choisi, il apparaîtra dans le rectangle résumant le mode de livraison. En cas d'erreur, l'internaute n'aura qu'à cliquer **Choisir mon point relais** pour refaire son choix.

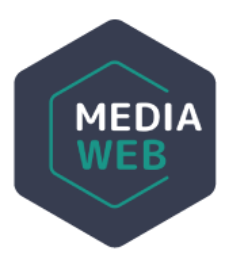

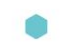

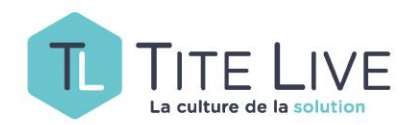

|           | <b>POPUL</b>                                                                                         | Petit Poilu T.24 ;<br>Les Sauveurs<br>D'outoupousse<br>Celine Fraipont &<br>Pierre Bailty                        | Quantité 1 | 9.90€           |                                                                               |         |
|-----------|----------------------------------------------------------------------------------------------------|----------------------------------------------------------------------------------------------------|------------|-----------------|-------------------------------------------------------------------------------|---------|
|           | RESERVED                                                                                             | Resistants De<br>Chez Nous ; Pays<br>Basque, Beam,<br>Bigorre,<br>Comminges,<br>Antege, Catalogne<br>Oscar Casin | Quantité 1 | 14.50E          |                                                                               |         |
| ŕ         | Adresse du Point Relai<br>skylab<br>impasse st paul 16<br>7700 mouscron<br>Belgique                  | s                                                                                                    |            |                 | Frais de port: 1.00€<br>Total 25.40€ Tva incluse<br>J'accepte les CGV du site |         |
|           | Adresse de facturatio<br>helpdesk titelive<br>Rue de la Terre à Brique:<br>7522 Marquain<br>Belgique | on<br>s 6                                                                                                    |            | Nous laisser un | n message ?                                                                   |         |
| Livraison |                                                                                                    |                                                                                                    |            |                 |                                                                               | Payer 🗖 |

Au moment de finaliser son achat, il sera rappelé à votre client :

- le mode de livraison choisi
- et les frais de port qui y sont éventuellement liés

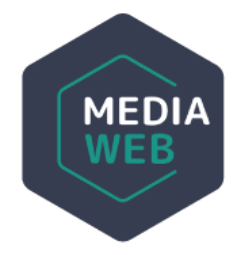

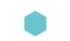

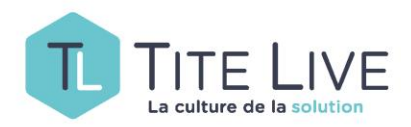

### SUR VOTRE SITE

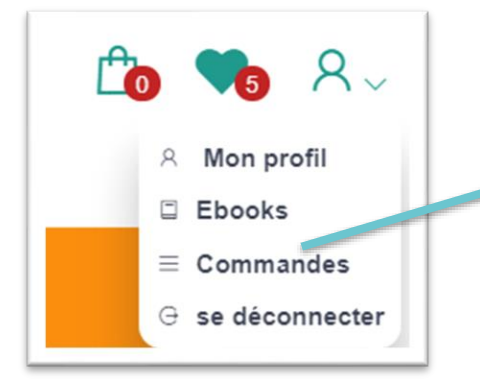

Votre client retrouvera toutes les informations relatives à sa commande dans son espace-client. Ces mêmes informations lui seront envoyées automatiquement par mail pour lui la confirmer.

#### Rappel :

Si vous voulez activer cette nouvelle fonctionnalité, merci de prendre contact avec le Helpdesk.

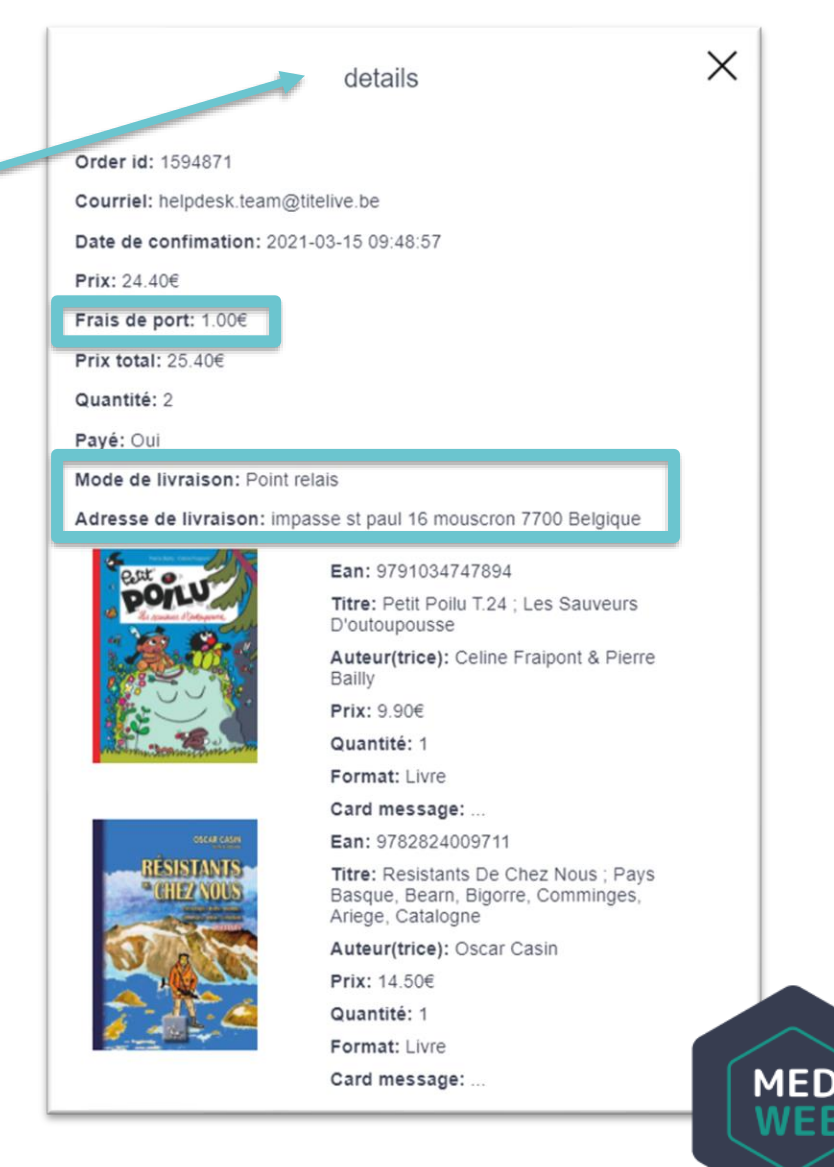

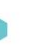